| SalesCrowd | アプローチリスト \vee | 分析 ~ | リード管理 ~ | データベース ~ | チャット         | オンライン | •     | 0     | 株式会社0000 ~  | 様 | ~ | \$ |
|------------|---------------|------|---------|----------|--------------|-------|-------|-------|-------------|---|---|----|
|            |               |      |         | 株式会社     | 10000        | C     |       |       |             |   |   |    |
|            |               |      |         |          | _            |       |       |       |             |   |   |    |
| ו–ע        | *獲得数          |      |         | 最終更新:1年前 |              |       | News  |       |             |   |   |    |
| 週間         |               | ~    |         |          |              |       |       |       |             | > |   |    |
| アポイ        | ント            |      |         | 1件       | (25.0%)      |       |       |       |             |   |   |    |
| 全資料        | 請求数           |      |         | 0件       | (0.0%)       |       |       |       |             |   |   |    |
| 本人資料       | 料請求数          |      |         | 0件       | (0.0%)       |       |       |       |             | > |   |    |
| 受付資料       | 料請求数          |      |         | 0件       | (0.0%)       |       |       |       |             |   |   |    |
| 架電件        | 数             |      |         |          | 4件           |       |       |       |             |   |   |    |
|            |               |      |         |          | <b>⊃</b> //± |       | 188.7 | 175-1 | COMMONT NO. |   |   |    |

and

~架電結果登録をする際のテンプレートのカスタマイズ方法について~

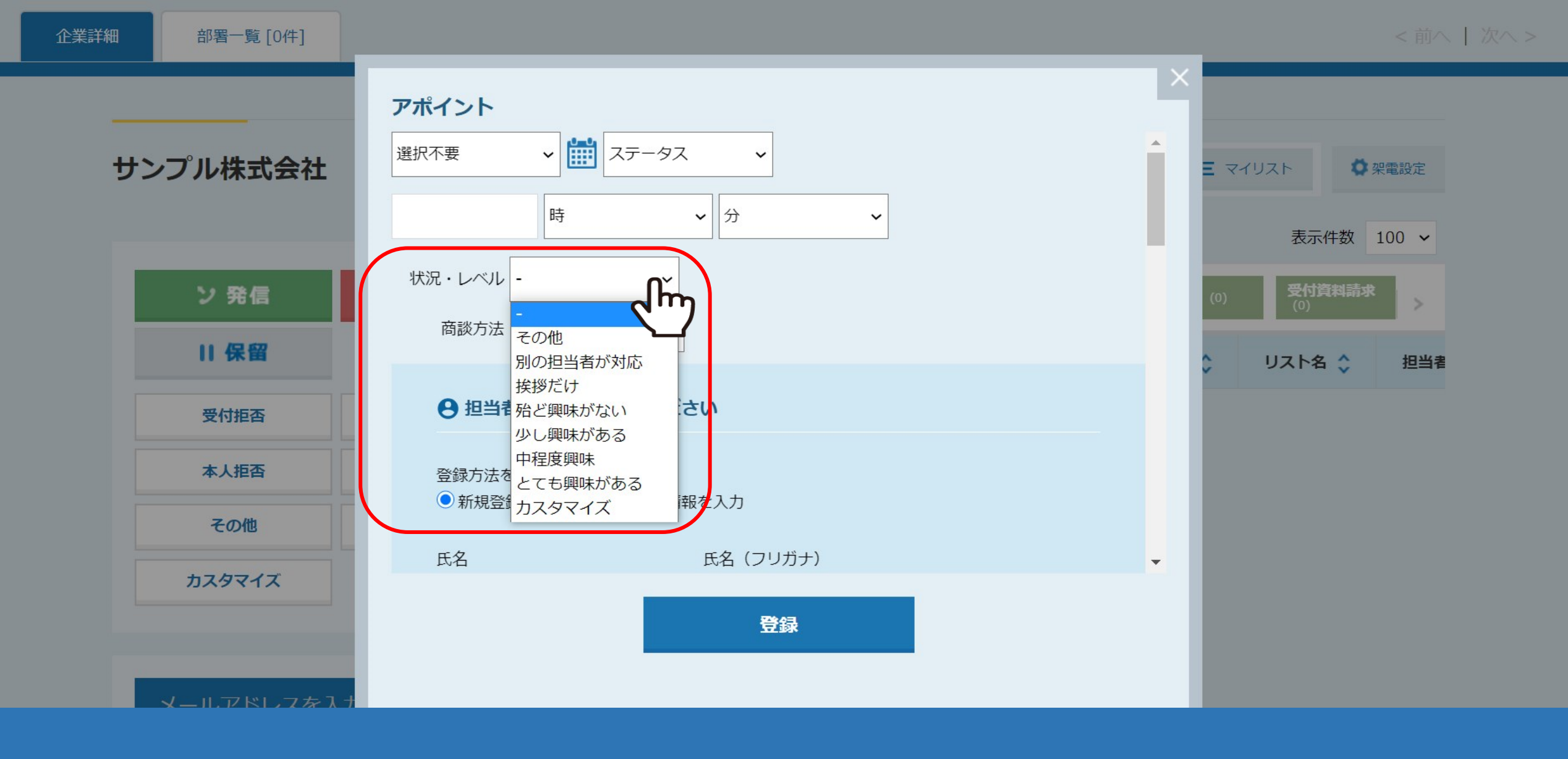

アポイントでカスタマイズが可能な項目は、①「状況・レベル」と、

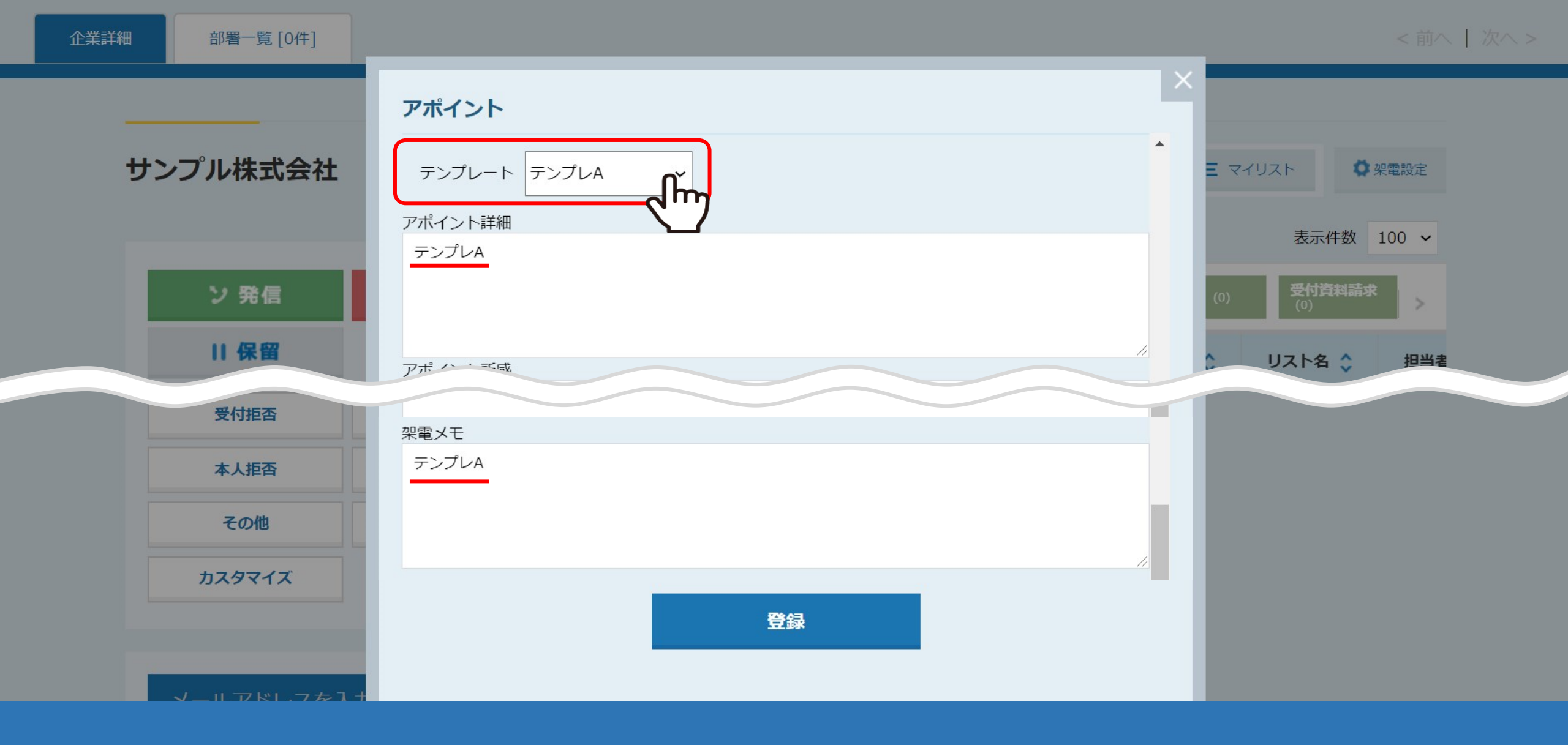

# ②「テンプレート」です。

テンプレートは「アポイント詳細」と「架電メモ」に反映します。

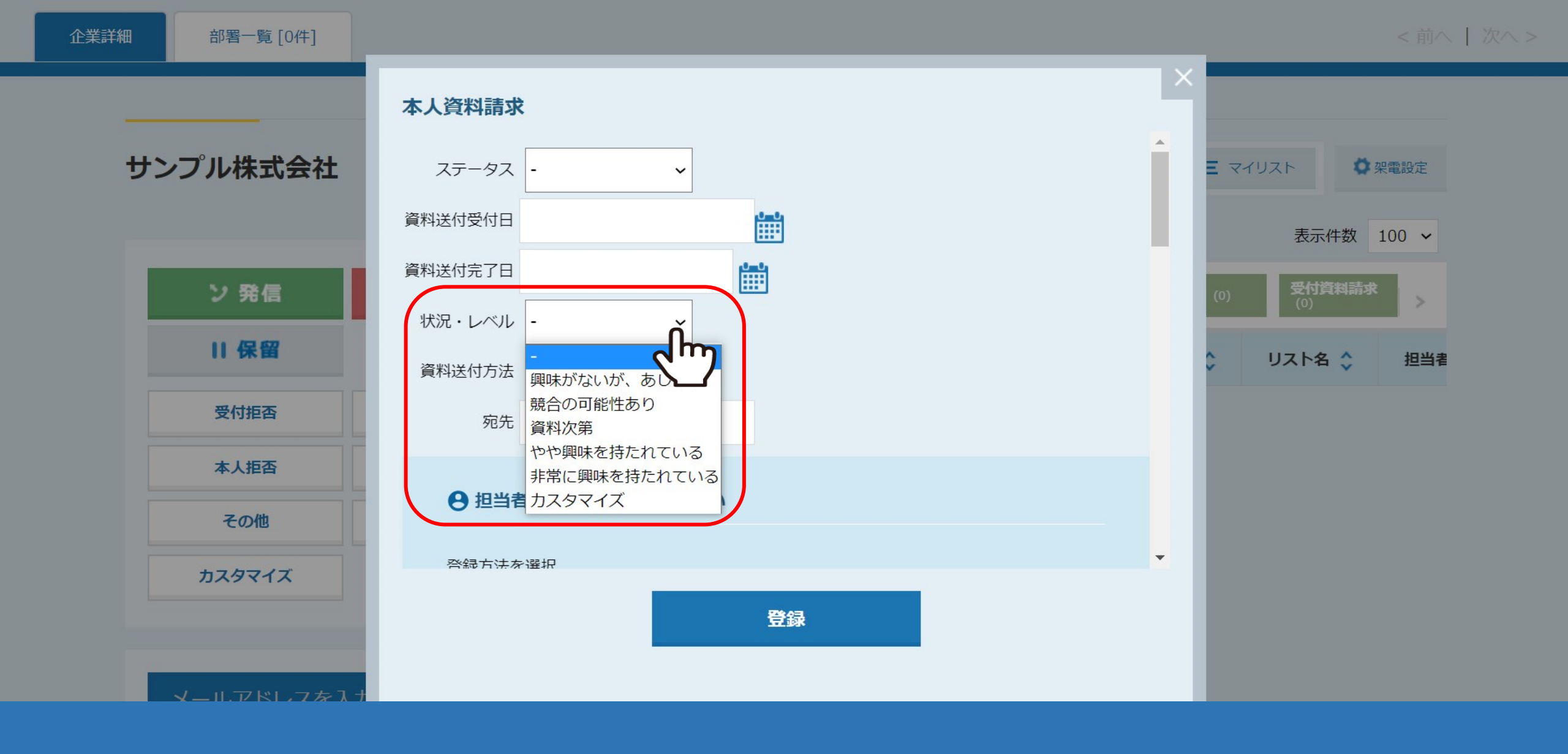

受付資料請求と本人資料請求でカスタマイズが可能な項目は、①「状況・レベル」と、

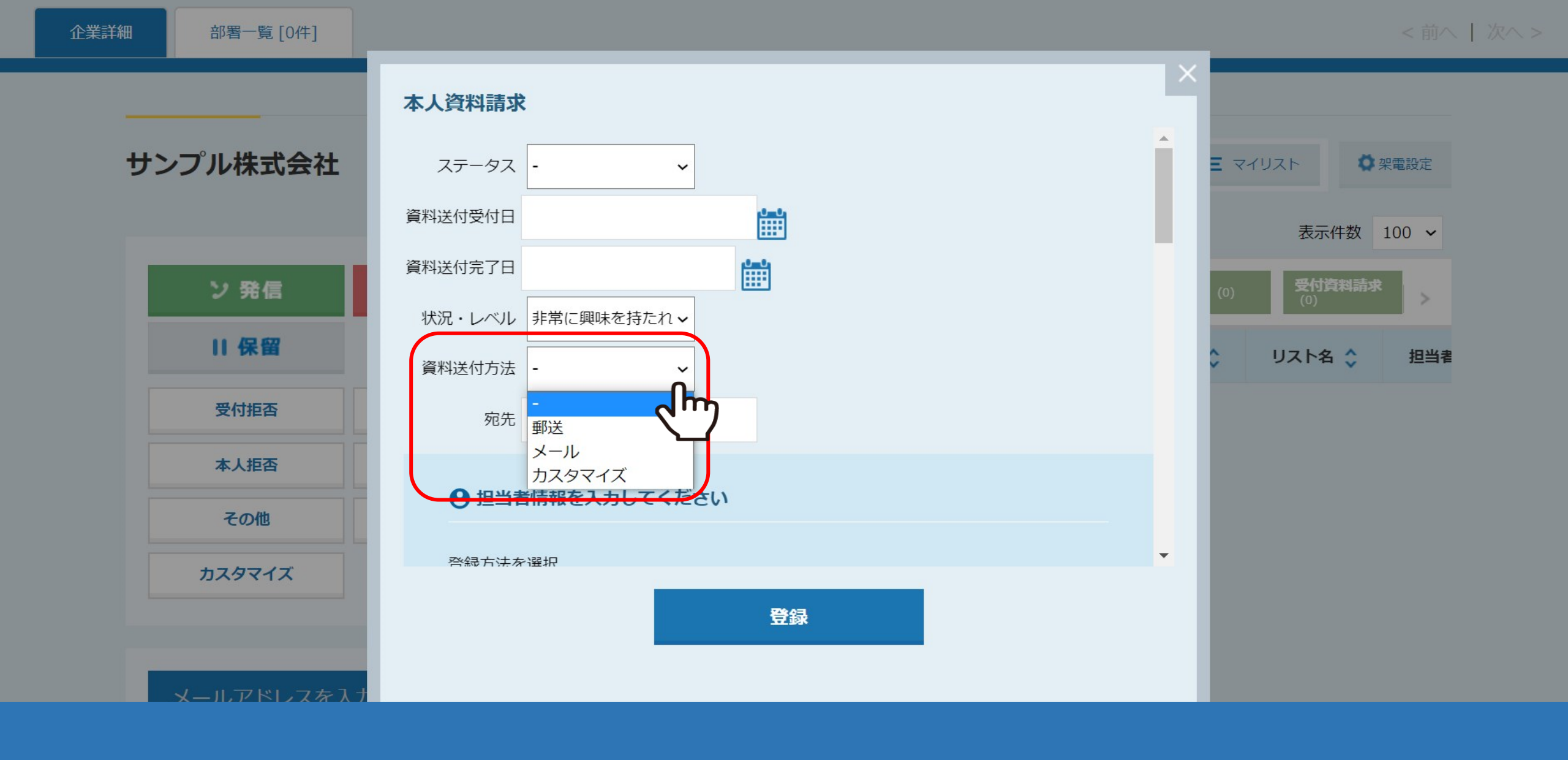

②「資料送付方法」と、

![](_page_5_Figure_0.jpeg)

③「テンプレート」です。

テンプレートは「資料請求メモ」と「架電メモ」に反映します。

![](_page_6_Figure_0.jpeg)

その他の架電結果登録については、「テンプレート」のみカスタマイズが可能です。

| SalesCrowd アプローチリスト ~ | 分析 🏏 リード管理 | <i>∨ データベース ∨ チャット</i> | オンライン 🧿 🕜         | 株式会社0000 ~ 様 ~ 🗘   |
|-----------------------|------------|------------------------|-------------------|--------------------|
|                       |            | 株式会社OOOC               |                   | アカウント設定            |
|                       |            |                        |                   | 架電内容ダウンロード         |
| リード獲得数                |            | 最終更新:1年前               | News              | アプローチ結果設定          |
| VEIRE                 |            |                        |                   | アプローチ結果設定          |
| 週間                    | ~          |                        |                   | アプローチタブ一覧          |
| アポイント                 |            | 1件 (25.0%)             |                   | と スコア設定            |
| 全資料請求数                |            | 0件 (0.0%)              |                   | メモテンプレート一覧         |
| 本人資料請求数               |            | 0件 (0.0%)              |                   | 資料送付状況レベルテンプレート一覧  |
| 受付資料請求数               |            | 0件 (0.0%)              |                   | 資料送付方法テンプレート一覧     |
| 架電件数                  |            | 4件                     |                   | アポイント状況レベルテンプレート一覧 |
| 又一儿送信件数               |            | 3件                     | 1882 P+ 77-1-0498 | アプローチ手法設定          |

まず、歯車メニューより「アプローチ結果設定」を選択し、 その中から「メモテンプレート一覧」をクリックします。

アプローチ結果メモテンプレート

架電結果で使用するメモのテンプレートを登録してください。

![](_page_8_Figure_4.jpeg)

アプローチ結果メモテンプレート画面に遷移します。

左側のアプローチ結果一覧より、カスタマイズをしたい結果をクリックし、「+追加」をクリックします。

アプローチ結果メモテンプレート

架電結果で使用するメモのテンプレートを登録してください。

![](_page_9_Figure_5.jpeg)

テンプレートを入力し、「登録する」クリックすると完了です。

「非表示」にすると、結果登録時に表示されないように出来ます。

※削除をすると元に戻せないため、初期設定のテンプレートを使用しない場合は、削除ではなく非表示にしてください。

| Ξ | SalesCrowd アプローチリスト ~ | 分析 〜 リード管 | 锂 ∨ データベース ∨ チャット : | オンライン 🧿 🕐         | 株式会社0000 ~ 様 ~ 🗘   |
|---|-----------------------|-----------|---------------------|-------------------|--------------------|
|   |                       |           | 株式会社0000            |                   | アカウント設定            |
|   |                       |           |                     |                   | 架電内容ダウンロード         |
|   | リード獲得数                |           | 最終更新:1年前            | News              | アプローチ結果設定          |
|   | 1000                  |           |                     |                   | アプローチ結果設定          |
|   | 通問                    | ~         |                     |                   | アプローチタブ一覧          |
|   | アポイント                 |           | 1件 (25.0%)          |                   | スコア設定              |
|   | 全資料請求数                |           | 0件 (0.0%)           |                   | メモテンプレート一覧         |
|   | 本人資料請求数               |           | 0件 (0.0%)           |                   | 資料送付状況レベルテンプレート一覧  |
|   | 受付資料請求数               |           | 0件 (0.0%)           |                   | 資料送付方法テンプレート一覧     |
|   | 架電件数                  |           | 4件                  |                   | アポイント状況レベルテンプレート一覧 |
|   | 又一儿送信件数               |           | 3件                  | 18887-177-1-04580 | アプローチ手法設定          |

次に、歯車メニューより「アプローチ結果設定」を選択し、 その中から「アポイント状況レベルテンプレート一覧」をクリックします。

### アポイント状況レベルテンプレート

アポイントで使用する状況レベルのテンプレートを登録してください。

![](_page_11_Figure_4.jpeg)

アポイント状況レベルテンプレート画面に遷移します。 「追加」をクリックし、テンプレートを入力後、「登録する」クリックすると完了です。

「非表示」にすると、結果登録時に表示されないように出来ます。 ※削除をすると元に戻せないため、初期設定のテンプレートを使用しない場合は、削除ではなく非表示にしてください。

| SalesCrowd アプローチリスト ~ | 分析 ~ リード管理 ~ | データベース 🎽 チャット | オンライン 🧿 🕐 | 株式会社0000 ~ 様 ~ 🔅   |
|-----------------------|--------------|---------------|-----------|--------------------|
|                       |              | 株式会社000       | 0         | アカウント設定            |
|                       |              |               |           | 架電内容ダウンロード         |
| リード獲得数                |              | 最終更新:1年前      | News      | アプローチ結果設定          |
|                       |              |               |           | アプローチ結果設定          |
| 週間                    | ~            |               |           | アプローチタブー覧          |
| アポイント                 |              | 1件 (25.0%)    |           | スコア設定              |
| 全資料請求数                |              | 0件 (0.0%)     |           | メモテンプレート一覧         |
| 本人資料請求数               |              | 0件 (0.0%)     |           | 資料送付状況レベルテンプレート一覧  |
| 受付資料請求数               |              | 0件 (0.0%)     |           | 資料送付方法テンプレート一覧     |
| 架電件数                  |              | 4件            |           | アポイント状況レベルテンプレート一覧 |
| 又一儿送信件数               |              | 3件            | 18887     | アプローチ手法設定          |

次に、歯車メニューより「アプローチ結果設定」を選択し、 その中から「資料送付状況レベルテンプレート一覧」をクリックします。

#### 資料送付状況レベルテンプレート一覧

資料送付で使用する状況レベルのテンプレートを登録してください。

| 興味がないが、あしらい      | 表示 🗸  | 削除 |
|------------------|-------|----|
| 競合の可能性あり         | 表示 🗸  | 削除 |
| 資料次第             | 表示 🗸  | 削除 |
| やや興味を持たれている      | 表示 🗸  | 削除 |
| 非常に興味を持たれている     | 表示 🗸  | 削除 |
| 資料送付状況レベルテンプレートA | 非表示 入 | 削除 |
|                  |       | 2  |
|                  |       |    |

## 資料送付状況レベルテンプレート一覧画面に遷移します。 「追加」をクリックし、テンプレートを入力後、「登録する」クリックすると完了です。

「非表示」にすると、結果登録時に表示されないように出来ます。 ※削除をすると元に戻せないため、初期設定のテンプレートを使用しない場合は、削除ではなく非表示にしてください。

| SalesCrowd アプローチリスト ~ | 分析 ~ リード管理 ~ | データベース \vee チャッ | ト オンライン 🧿 | 0          | 株式会社0000 ~ 様 ~ 🌣   |
|-----------------------|--------------|-----------------|-----------|------------|--------------------|
|                       |              | 株式会社〇〇          | 00        |            | アカウント設定            |
|                       |              |                 |           |            | 架電内容ダウンロード         |
| リード獲得数                |              | 最終更新:1年前        | News      | 5          | アプローチ結果設定          |
| No. 10                |              |                 |           |            | アプローチ結果設定          |
| 迎間                    | ×            |                 |           |            | アプローチタブー覧          |
| アポイント                 |              | 1件 (25.0%)      |           |            | スコア設定              |
| 全資料請求数                |              | 0件 (0.0%)       |           |            | メモテンプレート一覧         |
| 本人資料請求数               |              | 0件 (0.0%)       |           |            | 資料送付状況レベルテンプレート一覧  |
| 受付資料請求数               |              | 0件 (0.0%)       |           |            | 資料送付方法テンプレート一覧     |
| 架電件数                  |              | 4件              |           |            | アポイント状況レベルテンプレート一覧 |
| メール送信件数               |              | 3件              |           | P+77-10880 | アプローチ手法設定          |

次に、歯車メニューより「アプローチ結果設定」を選択し、 その中から「資料送付方法テンプレート一覧」をクリックします。

#### 資料送付方法テンプレート一覧

資料送付で使用する資料送付方法のテンプレートを登録してください。

![](_page_15_Figure_4.jpeg)

~

## 資料送付方法テンプレート一覧画面に遷移します。 「追加」をクリックし、テンプレートを入力後、「登録する」クリックすると完了です。

「非表示」にすると、結果登録時に表示されないように出来ます。 ※削除をすると元に戻せないため、初期設定のテンプレートを使用しない場合は、削除ではなく非表示にしてください。